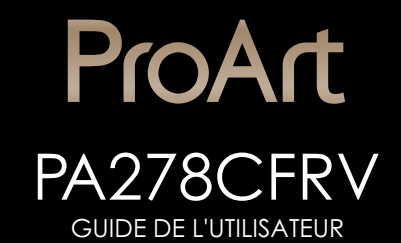

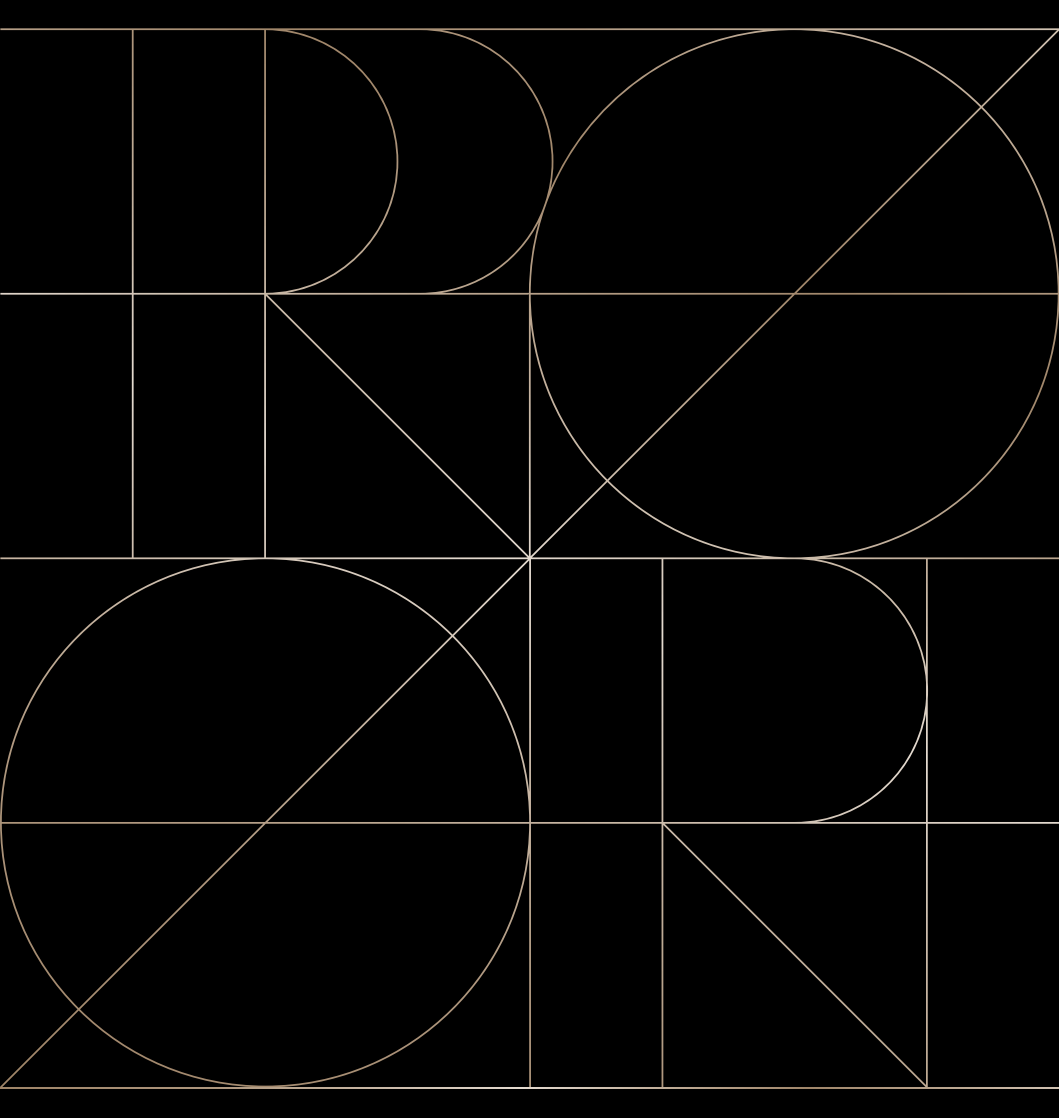

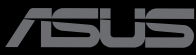

Première édition Septembre 2023

#### Copyright © 2023 ASUSTeK COMPUTER INC. Tous droits réservés.

Aucune partie de cette publication ne peut être reproduite, transmise, transcrite, stockée dans un système d'interrogation ou traduite dans une langue quelconque sous quelque forme et par quelque moyen que ce soit sans l'autorisation écrite de ASUSTEK COMPUTER INC. (« ASUS »).

La garantie du produit ou service ne sera pas prolongée si : (1) le produit a été réparé, modifié ou altéré, sauf si les réparations, modifications ou altérations ont été autorisées par écrit par ASUS; ou (2) si le numéro de série du produit a été effacé ou n'est plus lisible.

ASUS FOURNIT CE MANUEL TEL QUEL SANS GARANTIE QUELLE QU'ELLE SOIT, EXPRESSE OU IMPLICITE, Y COMPRIS SANS LIMITATION, TOUTE GARANTIE OU CONDITION IMPLICITE DE QUALITE MARCHANDE OU DE COMPATIBILITE A DES FINS PARTICULIERES. EN AUCUN CAS ASUS, SES DIRECTEURS, MEMBRES DE LA DIRECTION, EMPLOYEÉS OU AGENTS NE SAURAIENT ÊTRE TENUS POUR RESPONSABLES DE DOMMAGES INDIRECTS, SPÉCIAUX, CIRCONSTANCIELS OU CONSÉCUTIFS (Y COMPRIS LES DOMMAGES POUR MANQUE À GAGNER, PERTES COMMERCIALES, PERTE DE JOUISSANCE OU DE DONNÉES, INTERRUPTION D'EXPLOITATION ET AUTRES), MÊME SI ASUS A ÉTÉ AVISÉE DE LA POSSIBILITÉ DE TELS DOMMAGES DÉCOULANT DE TOUT DÉFAUT OU D'ERREUR CONTENUE DANS LE PRÉSENT MANUEL OU PRODUIT.

LES SPÉCIFICATIONS ET LES INFORMATIONS CONTENUES DANS LE PRÉSENT MANUEL SONT FOURNIES À TITRE D'INFORMATION UNIQUEMENT ET SONT SOUS RÉSERVE DE CHANGEMENT À TOUT MOMENT SANS PRÉAVIS. ELLES NE DOIVENT PAS ÊTRE INTERPRETEES COMME UN ENGAGEMENT DE LA PART D'ASUS. ASUS N'ENDOSSE AUCUNE RESPONSABILITÉ OU NI AUCUN ENGAGEMENT POUR DES ERREURS OU DES INEXACTITUDES QUI PEUVENT APPARAITRE DANS LE PRÉSENT MANUEL, Y COMPRIS LES PRODUITS ET LOGICIELS QUI Y SONT DÉCRITS.

Les noms de produits et d'entreprises qui apparaissent dans le présent manuel peuvent ou non être des marques commerciales ou droits d'auteurs enregistrés de leurs sociétés respectives et ne sont utilisés qu'à titre d'identification et d'explication et au bénéfice de leurs propriétaires, sans intention de contrevenance.

## Sommaire

| Sommaire                 | iii |
|--------------------------|-----|
| Avertissements           | iv  |
| Certifié TCO             | vi  |
| Informations de sécurité | vii |
| Soin & Nettoyage         | ix  |
| Services de récupération | x   |

#### Chapitre 1 : Présentation du produit

| 1.1 | Bienve | enu !               | 1-1 |
|-----|--------|---------------------|-----|
| 1.2 | Conter | nu de la boîte      | 1-1 |
| 1.3 | Préser | ntation du moniteur | 1-2 |
|     | 1.3.1  | Vue de devant       | 1-2 |
|     | 1.3.2  | Vue de derrière     | 1-4 |
|     | 1.3.3  | Autres fonctions    | 1-5 |

#### Chapitre 2 : Configuration

| 2.1 | Assemblage du bras/de la base du moniteur            | 2-1 |
|-----|------------------------------------------------------|-----|
| 2.2 | Détacher le bras / support (pour support mural VESA) | 2-2 |
| 2.3 | Réglage du moniteur                                  | 2-3 |
| 2.4 | Branchement des câbles                               | 2-4 |
| 2.5 | Mise sous tension du moniteur                        | 2-5 |

#### Chapitre 3 : Instructions générales

| 3.1 | Menu                                       | OSD (Affichage à l'écran)           | 3-1  |  |  |  |
|-----|--------------------------------------------|-------------------------------------|------|--|--|--|
|     | 3.1.1                                      | Comment faire pour reconfigurer     | 3-1  |  |  |  |
|     | 3.1.2                                      | Présentation des fonctions de l'OSD |      |  |  |  |
| 3.2 | Résun                                      | né des caractéristiques             | 3-12 |  |  |  |
| 3.3 | Dimen                                      | sions hors tout                     | 3-14 |  |  |  |
| 3.4 | Guide de dépannage (FAQ)3-1                |                                     |      |  |  |  |
| 3.5 | Modes de fonctionnement pris en charge 3-1 |                                     |      |  |  |  |

## Avertissements

#### Déclaration de la Commission Fédérale des Télécommunications (FCC)

Cet appareil est conforme à la section 15 du règlement de la FCC. L'utilisation est permise sujette aux deux conditions suivantes :

- Cet appareil ne doit pas causer d'interférences nuisibles, et
- Cet appareil doit pouvoir accepter toutes les interférences reçues, y compris les interférences risquant d'engendrer un fonctionnement indésirable.

Cet appareil a été testé et déclaré conforme aux limites définies pour les appareils numériques de Classe B suivant la section 15 du règlement de la FCC. Ces limites sont destinées à assurer une protection raisonnable contre les interférences indésirables lorsque l'appareil est utilisé dans un environnement résidentiel. Cet appareil génère, utilise et peut émettre une énergie de radiofréquence et, s'il n'est pas installé et utilisé selon les instructions, peut causer des interférences nuisibles aux communications radio. Cependant, nous ne pouvons garantir que des interférences ne se produiront pas dans une installation particulière. Si cet appareil cause des interférences indésirables à la réception de la radio ou de la télévision, ce que vous pouvez facilement observer en éteignant et en rallumant l'appareil, nous vous encourageons à prendre une ou plusieurs des mesures correctives suivantes :

- Réorienter ou déplacer l'antenne réceptrice.
- Augmenter la distance entre l'appareil et le récepteur.
- Brancher l'équipement à une prise de courant faisant partie d'un autre circuit que celui sur lequel est branché le récepteur.
- Consultez votre revendeur ou un technicien radio/télévision qualifié pour de l'aide.

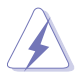

L'utilisation de câbles blindés pour le raccordement du moniteur à la carte graphique est requis pour garantir la conformité avec la réglementation de la FCC. Les changements ou les modifications de cette unité non expressément approuvés par la partie responsable de la conformité peuvent annuler le droit de l'utilisateur à utiliser cet équipement.

#### Produit homologué ENERGY STAR®

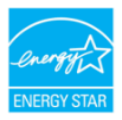

ENERGY STAR<sup>®</sup> est un programme conjoint de l'agence US Environmental Protection Agency et du ministère US Department of Energy développé pour aider à économiser de l'argent et à protéger l'environnement grâce à des produits et des pratiques écoénergétiques. Tous les produits ASUS avec le logo ENERGY STAR<sup>®</sup> sont conformes à la norme ENERGY STAR<sup>®</sup> et la fonction de gestion d'énergie est activée par défaut. Le moniteur et l'ordinateur sont réglés pour se mettre automatiquement en veille après 10 et 30 minutes d'inactivité. Pour réveiller votre ordinateur, cliquez avec la souris ou appuyez sur une touche du clavier. Veuillez consulter le site <u>http://www.energystar.gov/powermanagement</u> pour obtenir plus de détails sur la gestion de l'énergie et les avantages pour l'environnement. Vous pouvez aussi consulter le site <u>http://www.energystar.gov</u> pour obtenir plus de détails sur le programme conjoint ENERGY STAR<sup>®</sup>.

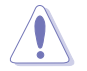

REMARQUE : ENERGY STAR  $^{\otimes}$  n'est PAS supporté sur les systèmes FreeDOS et Linux.

## Déclaration de la commission canadienne des communications

Cet appareil numérique ne dépasse pas les limites de la classe B pour les émissions de sons radio depuis des appareils numériques, définies dans le règlement sur les interférences radio de la commission canadienne des communications.

Cet appareil numérique de Classe B est conforme à la norme canadienne ICES-003.

Cet appareil numérique de Classe B respecte toutes les exigences de la réglementation canadienne sur les équipements causant des interférences.

Cet appareil numérique de la classe B respecte toutes les exigences du Réglement sur le matériel brouiller du Canada.

# EHC

#### Technologie Flicker-Free (sans scintillement)

Le moniteur adopte la technologie Flicker-Free, qui enlève le scintillement visible à l'œil, apporte une expérience de confort de visualisation et empêche les utilisateurs de souffrir de stress et de fatigue oculaires.

## Certifié TCO

A third-party certification according to ISO 14024

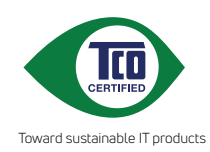

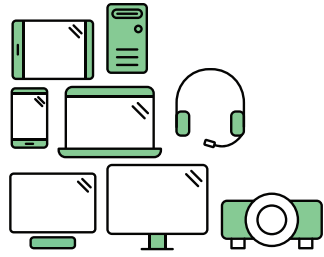

## Say hello to a more sustainable product

IT products are associated with a wide range of sustainability risks throughout their life cycle. Human rights violations are common in the factories. Harmful substances are used both in products and their manufacture. Products can often have a short lifespan because of poor ergonomics, low quality and when they are not able to be repaired or upgraded.

**This product is a better choice**. It meets all the criteria in TCO Certified, the world's most comprehensive sustainability certification for IT products. Thank you for making a responsible product choice, that help drive progress towards a more sustainable future!

Criteria in TCO Certified have a life-cycle perspective and balance environmental and social responsibility. Conformity is verified by independent and approved verifiers that specialize in IT products, social responsibility or other sustainability issues. Verification is done both before and after the certificate is issued, covering the entire validity period. The process also includes ensuring that corrective actions are implemented in all cases of factory non-conformities. And last but not least, to make sure that the certification and independent verification is accurate, both TCO Certified and the verifiers are reviewed regularly.

#### Want to know more?

Read information about TCO Certified, full criteria documents, news and updates at **tcocertified.com.** On the website you'll also find our Product Finder, which presents a complete, searchable listing of certified products.

## Informations de sécurité

- Avant d'installer le moniteur, lisez attentivement toute la documentation qui accompagne la boîte.
- Pour réduire le risque d'incendie ou de choc électrique, n'exposez jamais le moniteur à la pluie ou à l'humidité.
- N'essayez jamais d'ouvrir le boîtier du moniteur. Les hautes tensions dangereuses à l'intérieur du moniteur peuvent entraîner de graves blessures corporelles.
- Si l'alimentation électrique est cassée, n'essayez pas de la réparer par vousmême. Contactez un technicien de réparation qualifié ou un revendeur.
- Avant d'utiliser l'appareil, assurez-vous que tous les câbles sont bien connectés et que les câbles électriques ne sont pas endommagés. Si vous décelez le moindre dommage, contactez immédiatement votre revendeur.
- Les fentes et les ouvertures à l'arrière ou sur le dessus du boîtier sont prévues pour la ventilation. Ne bloquez pas ces fentes. Ne placez jamais l'appareil près ou sur un radiateur ou une source de chaleur à moins qu'il y ait une ventilation appropriée.
- Le moniteur ne doit être utilisé qu'avec le type d'alimentation indiqué sur l'étiquette. Si vous n'êtes pas sûr du type d'alimentation électrique fourni dans votre maison, consultez votre revendeur ou la société locale d'électricité.
- Utilisez la prise électrique appropriée qui est conforme aux normes électriques locales.
- Ne surchargez pas les barrettes de branchements et les rallonges électriques. Une surcharge peut engendrer un incendie ou une électrocution.
- Évitez la poussière, l'humidité et les températures extrêmes. Ne placez pas le moniteur dans une zone qui pourrait devenir humide. Placez le moniteur sur une surface stable.
- Débranchez l'appareil lors des orages ou lorsqu'il n'est pas utilisé pendant une période prolongée. Ceci protégera le moniteur contre les dommages liés aux surtensions.
- N'insérez jamais des objets et ne renversez jamais du liquide dans les fentes du boîtier du moniteur.
- Pour assurer un fonctionnement satisfaisant, n'utilisez le moniteur qu'avec des ordinateurs listés UL qui possèdent des réceptacles configurés appropriés marqués entre 100-240 V CA.
- Au moyen d'un cordon d'alimentation relié à une prise de courant avec mise à la terre.
- Si vous rencontrez des problèmes techniques avec le moniteur, contactez un technicien de réparation qualifié ou votre revendeur.

 Le réglage du volume sonore, ainsi que l'égaliseur sur un autre réglage que la position centrale, peuvent augmenter le voltage de la sortie casque/écouteurs et donc la pression acoustique.

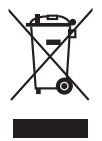

Ce symbole de la poubelle sur roues barrée d'une croix indique que le produit (équipement électrique, électronique et pile bouton contenant du mercure) ne doit pas être placé dans les déchets ménagers. Veuillez consulter la réglementation locale pour la mise au rebut des produits électroniques.

## AEEE yönetmeliğine uygundur Soin & Nettoyage

- Avant de soulever ou de déplacer votre moniteur, il est préférable de débrancher les câbles et le cordon d'alimentation. Suivez les bonnes techniques de levage quand vous soulevez le moniteur. Quand vous soulevez ou transportez le moniteur, tenez les bords du moniteur. Ne soulevez pas le moniteur en tenant le support ou le cordon d'alimentation.
- Nettoyage. Éteignez votre moniteur et débranchez le cordon d'alimentation. Nettoyez la surface du moniteur à l'aide d'un chiffon sans peluche et non abrasif. Les tâches rebelles peuvent être enlevées avec un chiffon légèrement imbibé d'une solution détergente douce.
- Évitez d'utiliser un nettoyant contenant de l'alcool ou de l'acétone. Utilisez un produit de nettoyage prévu pour le moniteur. N'aspergez jamais de nettoyant directement sur l'écran car il pourrait goutter dans le moniteur et entraîner un choc électrique.

## Les symptômes suivants sont normaux avec le moniteur :

- Il se peut que vous trouviez l'écran irrégulièrement lumineux selon le motif de bureau que vous utilisez.
- Lorsque la même image reste affichée pendant de nombreuses heures, une image résiduelle peut rester visible sur l'écran même lorsque l'image a été changée. L'écran récupérera lentement ou vous pouvez éteindre le commutateur d'alimentation pendant des heures.
- Lorsque l'écran devient noir ou clignote, ou qu'il ne s'allume plus, contactez votre revendeur ou un centre de réparation pour remplacer les pièces défectueuses. Ne réparez pas l'écran vous-même !

#### Conventions utilisées dans ce guide

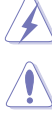

AVERTISSEMENT : Informations pour éviter de vous blesser en essayant de terminer une tâche.

AVERTISSEMENT : Informations pour éviter d'endommager les composants en essayant de terminer une tâche.

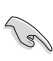

IMPORTANT : Informations que vous DEVEZ suivre pour terminer une tâche.

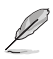

REMARQUE : Astuces et informations supplémentaires pour aider à terminer un tâche.

#### Où trouver plus d'informations

Référez-vous aux sources suivantes pour les informations supplémentaires et pour les mises à jour de produit et logiciel.

#### 1. Sites Web de ASUS

Les sites Web internationaux d'ASUS fournissent des informations mises à jour sur les produits matériels et logiciels d'ASUS. Référez-vous à http://www.asus.com

#### 2. Documentation en option

Votre emballage produit peut inclure une documentation en option qui peut avoir été ajoutée par votre revendeur. Ces documents ne font pas partie de l'emballage standard.

## Services de récupération

Les programmes de recyclage et de récupération ASUS proviennent de notre engagement au plus haut niveau pour la protection de notre environnement. Nous croyons qu'offrir des solutions pour nos clients leur permet de recycler de manière responsable nos produits, batteries et autres composants et les matériaux d'emballage.

Rendez-vous sur <u>http://csr.asus.com/english/Takeback.htm</u> pour les détails de recyclage concernant les informations des différentes régions.

## Informations sur les produits pour le label énergétique de l'UE

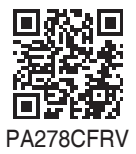

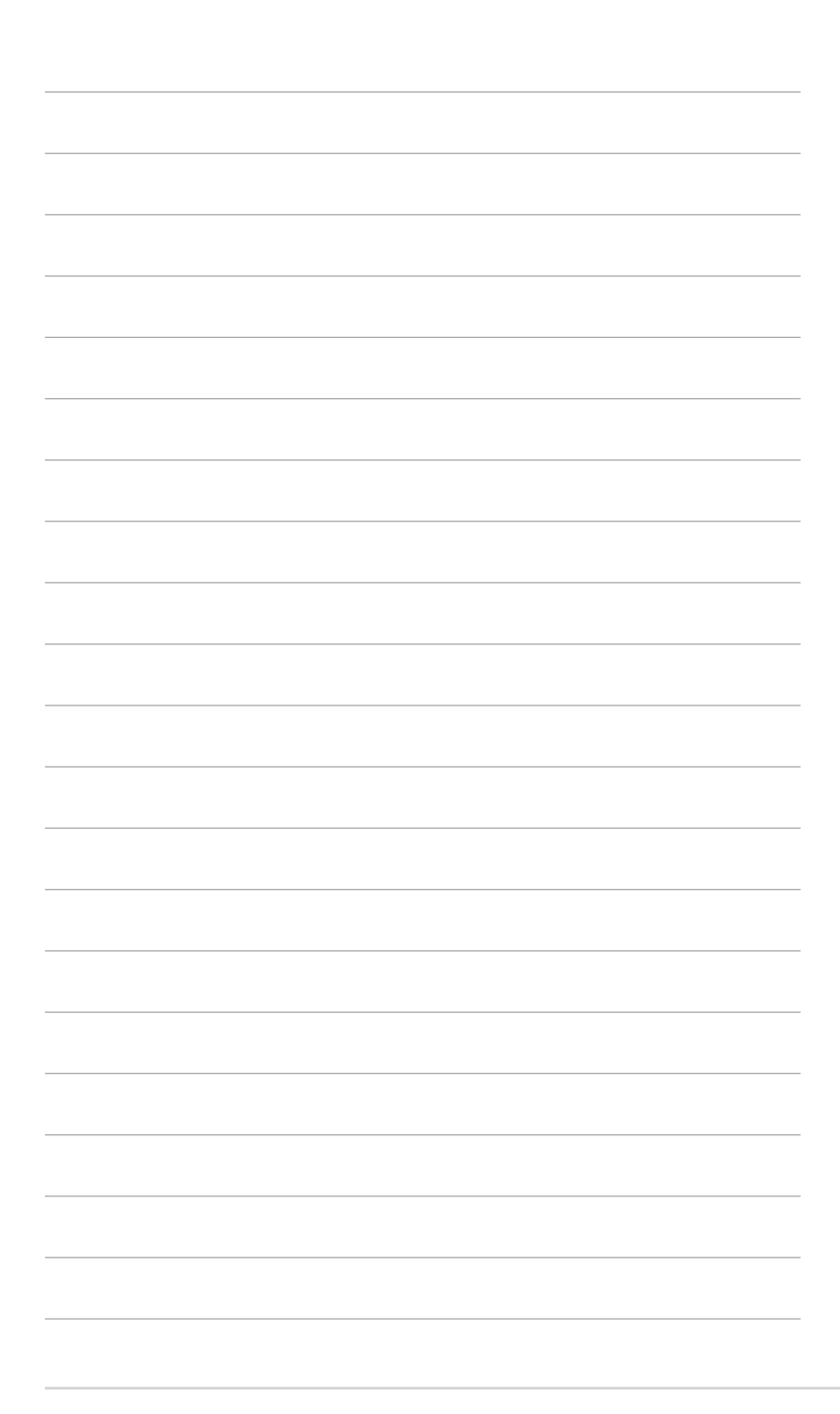

## 1.1 Bienvenu !

Merci d'avoir acheté un moniteur LCD d'ASUS® !

Le dernier moniteur à écran LCD large d'ASUS offre un affichage plus large, plus lumineux et plus net, en plus de toute une gamme de fonctions qui améliorent votre séance de visionnage.

Avec ces fonctions, vous pouvez profiter du confort et vous régaler d'une expérience visuelle !

## 1.2 Contenu de la boîte

Vérifiez que tous les éléments suivants sont présents dans la boîte :

- ✓ Moniteur LCD
- ✓ Base du moniteur
- ✓ Guide de mise en route
- ✓ Carte de garantie
- ✓ Cordon d'alimentation
- ✓ Câble HDMI (optionnel)
- ✓ Câble DisplayPort (optionnel)
- ✓ Câble USB C vers C (optionnel)
- ✓ Rapport de test de calibrage des couleurs
- ✓ Carte de bienvenue ProArt

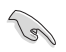

Si l'un des éléments ci-dessous est endommagé ou manquant, contactez immédiatement votre revendeur.

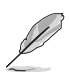

Si vous devez remplacer le cordon d'alimentation ou des câbles de connexion, veuillez contacter le service client ASUS.

### 1.3 Présentation du moniteur

#### 1.3.1 Vue de devant

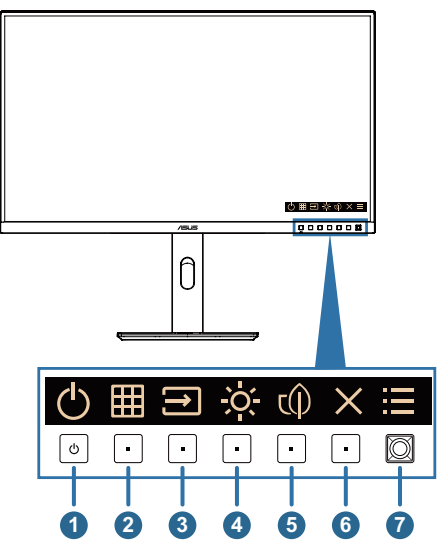

- 1. U Bouton d'alimentation/voyant d'alimentation
  - Mise sous/hors tension du moniteur. Maintenez ce bouton enfoncé pendant 0,6 seconde pour éteindre le moniteur.
  - Les couleurs du voyant d'alimentation sont indiquées dans le tableau ci-dessous.

| État   | Description |
|--------|-------------|
| Blanc  | Allumé      |
| Orange | Mode Veille |
| Arrêt  | Arrêt       |

- 2. Bouton QuickFit Plus :
  - Appuyez sur ce bouton pour afficher le menu OSD, lorsqu'il est désactivé.
  - Sélectionne la fonction QuickFit Plus.
- 3.  $\implies$  Bouton signal :
  - Appuyez sur ce bouton pour afficher le menu OSD, lorsqu'il est désactivé.
  - Appuyez sur ce bouton pour passer à la prochaine source d'entrée active (si disponible).

- 4. O Raccourci 2
  - Appuyez sur ce bouton pour afficher le menu OSD, lorsqu'il est désactivé.
  - Défaut : Raccourci de luminosité
  - Pour modifier la fonction de la touche de raccourci, allez dans le menu Raccourci > Raccourci 2.
- 5. () Raccourci 1
  - Appuyez sur ce bouton pour afficher le menu OSD, lorsqu'il est désactivé.
  - Défaut : Touche de raccourci d'économie d'énergie
  - Pour modifier la fonction de la touche de raccourci, allez dans le menu Raccourci > Raccourci 1.
- 6. X Bouton Quitter :
  - Appuyez sur ce bouton pour afficher le menu OSD, lorsqu'il est désactivé.
  - Quitte le menu OSD.
- 7. Bouton de menu (5 directions) :
  - Appuyez sur ce bouton pour afficher le menu OSD, lorsqu'il est désactivé. Appuyez de nouveau sur ce bouton pour ouvrir le menu OSD principal.
  - Active l'élément de menu OSD sélectionné.
  - Augmente/diminue les valeurs ou déplace votre sélection vers le haut/le bas/la gauche/la droite.
  - Appuyez sur le bouton à 5 directions pendant plus de 5 secondes afin d'activer et désactiver la fonction de verrouillage des touches.

#### 1.3.2 Vue de derrière

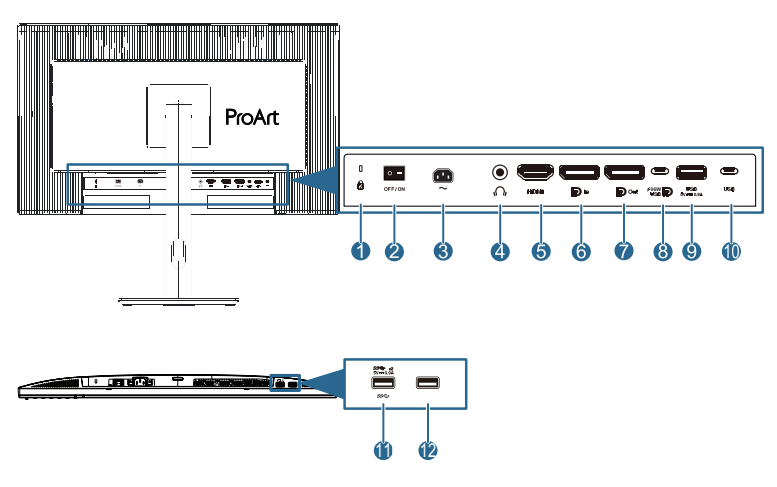

- 1. Fente de verrou Kensington.
- **2. Bouton d'alimentation** : Appuyez sur ce bouton pour allumer/éteindre l'alimentation.
- **3. Port ENTRÉE CA** : Ce port est utilisé pour brancher le cordon d'alimentation.
- 4. Prise écouteurs : Ce port est disponible uniquement lorsqu'un câble HDMI/DisplayPort/USB Type-C est connecté.
- 5. Port HDMI : Ce port est pour brancher un appareil compatible avec HDMI.
- 6. Entrée DisplayPort : Ce port est utilisé pour connecter un appareil compatible DisplayPort.
- 7. Sortie DisplayPort en chaîne : Ce port vous permet de relier plusieurs moniteurs compatibles DisplayPort.
- 8. USB 3.2 Gen 1 Type-C : Ce port est utilisé pour brancher un câble USB en amont. La connexion prend en charge l'alimentation USB, la transmission des données et le mode DP ALT.

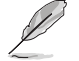

Ce moniteur est compatible Super-Speed USB 3.2 Gén 1 (5 Gbps). Le port a une puissance maximale de 96 W avec une tension de sortie maximale de 20 V/4,8 A.

- 9. USB 3.2 Gen 1 Type-A : Ces ports sont utilisés pour brancher des appareils USB comme un clavier/une souris USB, une clé USB, etc.
- **10. USB 3.2 Gen 1 Type-C** : Ce port est utilisé pour brancher des appareils USB comme un clavier/une souris USB, une clé USB, etc.
- 11. USB 3.2 Gen 1 Type-A : Ces ports sont utilisés pour brancher des appareils USB comme un clavier/une souris USB, une clé USB, etc.
- 12. USB 3.2 Gen 1 Type-A : Ces ports sont utilisés pour brancher des appareils USB comme un clavier/une souris USB, une clé USB, etc.

### 1.3.3 Autres fonctions

#### 1. Connexion en chaîne (pour certains modèles)

Le moniteur prend en charge la connexion en chaîne sur DisplayPort et USB Type-C. Le connexions en guirlande permettent de connecter jusqu'à 1 moniteur en série, le signal vidéo étant transmis de la source à un moniteur (lorsque la source d'entrée est 2560 x 1440@100Hz et qu'aucun périphérique USB-C n'est connecté). Afin d'activer la connexion en chaîne, veuillez vous assurer que la source est transportée.

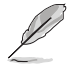

Cette fonction n'est disponible que lorsque l'économie d'énergie est sur le niveau Normal. Si vous réglez l'économie d'énergie sur le niveau profond, tous les moniteurs connectés affichent le même contenu en même temps (clones). Remarque : Le port d'entrée est fixe (pas de détection automatique) lorsque le câble de sortie DP est branché.

#### 2560 x 1440 @100Hz

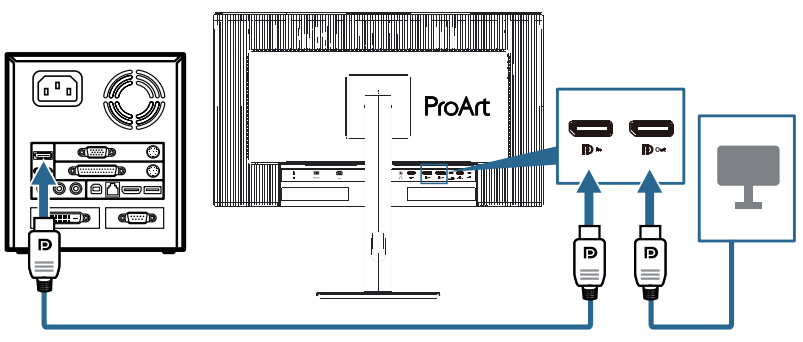

## 2.1 Assemblage du bras/de la base du moniteur

Pour assembler la base du moniteur :

- 1. Assurez-vous que les marques triangulaires du capot VESA sont alignées.
- 2. Fixez le bras dans le capot VESA.
- 3. Fermez le verrou pour assembler le bras et le capot VESA.
- 4. Placez l'avant du moniteur face contre une table, faites glisser les ergots du bras dans les fentes du capot VESA.
- 5. Appuyez sur l'ensemble bras pour l'enclencher en place.
- 6. Fixez la base dans le bras, en vous assurant que l'ergot du bras s'insère dans la rainure de la base.
- 7. Fixez la base au bras en serrant la vis fournie.

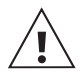

Nous vous conseillons de recouvrir la surface de la table avec un linge doux pour éviter d'endommager le moniteur.

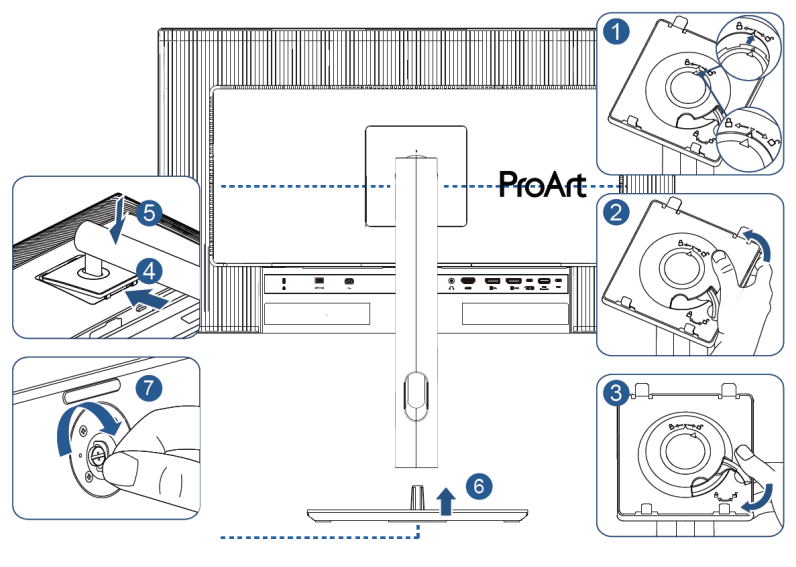

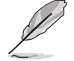

Taille de vis pour le socle : M6 x 16,2 mm.

## 2.2 Détacher le bras / support (pour support mural VESA)

Le bras/support détachable de ce moniteur est conçu spécialement pour un montage mural VESA.

Pour démonter le bras/support :

- 1. Posez doucement le moniteur face à terre sur une table.
- 2. Appuyez sur le bouton de déverrouillage, puis détachez le bras/support du moniteur (Figure 1).

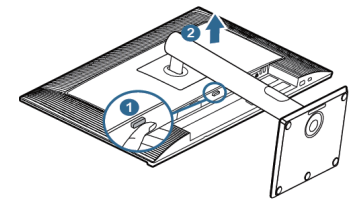

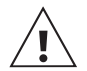

Nous vous conseillons de couvrir la surface de la table avec un chiffon doux pour éviter d'endommager le moniteur.

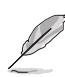

• Le kit de montage mural VESA (100 x 100 mm) est acheté séparément.

- Le support VESA doit être installé par une personne qualifiée uniquement. Pour un placement horizontal ou une utilisation verticale, veuillez consulter la page suivante.
- Utilisez seulement un support de montage mural listé UL/CSA/GS avec une capacité de poids/charge minimale de 5,85 kg (12,9 IB) (taille des vis : M4 x 10 mm).

## 2.3 Réglage du moniteur

- Pour une vision optimale, il est recommandé d'avoir une vision de face sur le moniteur, ensuite réglez l'angle du moniteur pour qu'il soit confortable.
- Tenez le pied pour empêcher le moniteur de tomber quand vous le changez d'angle.
- Vous pouvez ajuster l'angle du moniteur de +23° à -5° et le faire pivoter de +/- 30°, vers la droite ou la gauche, et régler le pivot jusqu'à +/- 90°.
   Vous pouvez aussi ajuster la hauteur du moniteur à +/- 130 mm.

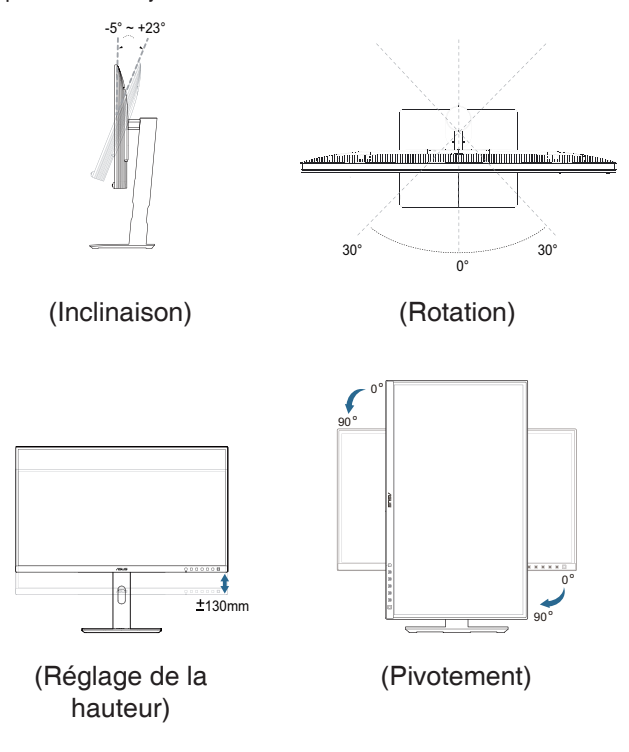

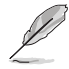

Il est normal que le moniteur tremble légèrement quand vous ajustez l'angle de visualisation.

## 2.4 Branchement des câbles

Branchez les câbles selon les instructions suivantes :

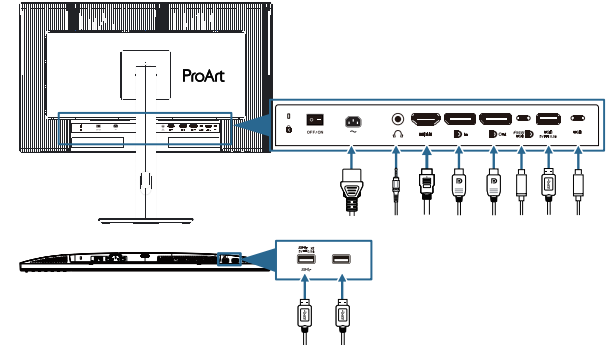

- Pour brancher le cordon d'alimentation : Branchez une extrémité du cordon d'alimentation sur le port d'entrée CA du moniteur et l'autre extrémité sur une prise de courant.
- Pour connecter le câble HDMI/DisplayPort/USB Type-C\*:
  - a. Branchez une extrémité du câble HDMI/DisplayPort/USB Type-C\* sur la prise HDMI/DisplayPort/USB Type-C du moniteur.
  - b. Connectez l'autre extrémité du câble HDMI/DisplayPort/USB Type-C\* à la prise HDMI/DisplayPort/USB Type-C de votre appareil.

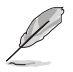

Il est conseillé d'utiliser un câble de type C certifié USB. Si la source du signal prend en charge le mode DP Alt, tous les signaux vidéo, audio et de données peuvent être transmis.

- Pour utiliser des écouteurs : Branchez l'extrémité de type prise sur la prise écouteurs du moniteur lorsqu'un signal HDMI/DisplayPort/USB Type-C est utilisé.
- Pour utiliser les ports USB 3.2 Gen 1 :
  - » Amont : Utilisez un câble USB Type-C et branchez l'extrémité du connecteur Type-C sur le port USB Type-C du moniteur en amont et l'autre extrémité sur la prise USB Type-C de votre ordinateur. Ou utilisez un câble USB Type-C vers Type-A et branchez le connecteur Type-C sur l'USB Type-C du moniteur en amont et le connecteur Type-A sur la prise USB Type-A de votre ordinateur. Assurez-vous que le dernier système d'exploitation disponible de Windows, Mac os est installé sur votre ordinateur. Cela permettra aux ports USB du moniteur de fonctionner correctement.

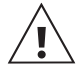

Aval : N'utilisez pas de rallonge. Veuillez connecter directement votre périphérique USB à la prise USB Type-A ou Type-C du moniteur.

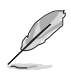

Lorsque ces câbles sont branchés, vous pouvez choisir le signal désiré en utilisant l'élément **Signal** dans le menu OSD.

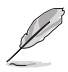

Si vous devez remplacer le cordon d'alimentation ou des câbles de connexion, veuillez contacter le service client ASUS.

## 2.5 Mise sous tension du moniteur

Appuyez sur le bouton d'alimentation (). Reportez-vous à la page 1-2 pour l'emplacement du bouton marche/arrêt. Le voyant d'alimentation () s'allume en blanc pour indiquer que le moniteur est sous tension.

## 3.1 Menu OSD (Affichage à l'écran)

#### 3.1.1 Comment faire pour reconfigurer

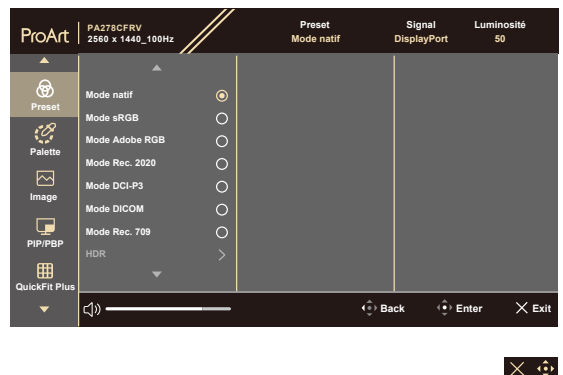

- 1. Appuyez sur n'importe quel bouton pour afficher le menu OSD.
- 2. Appuyez sur le bouton Menu (5 directions) pour afficher le menu OSD principal.
- 3. Déplacez le bouton → Menu (5 directions) vers le haut/bas/gauche/ droite pour naviguer parmi les fonctions. Mettez en surbrillance la fonction souhaitée et appuyez sur le bouton Menu (5 directions) pour l'activer. Si la fonction sélectionnée possède un sous-menu, déplacez à nouveau le bouton → Menu (5 directions) vers le haut/bas pour naviguer dans les fonctions du sous-menu. Mettez en surbrillance la fonction de sous-menu souhaitée et appuyez sur le bouton → Menu (5 directions) ou déplacez le bouton → Menu (5 directions) pour l'activer.
- 4. Déplacez le bouton 🗮 Menu (5 directions) vers le haut/bas pour modifier les réglages de la fonction sélectionnée.

### 3.1.2 Présentation des fonctions de l'OSD

#### 1. Préréglage

Cette fonction contient 10 sous-fonctions que vous pouvez sélectionner pour votre préférence. Chaque mode possède l'option Réinitialiser, pour vous permettre de garder votre réglage ou de retourner au mode prédéfini.

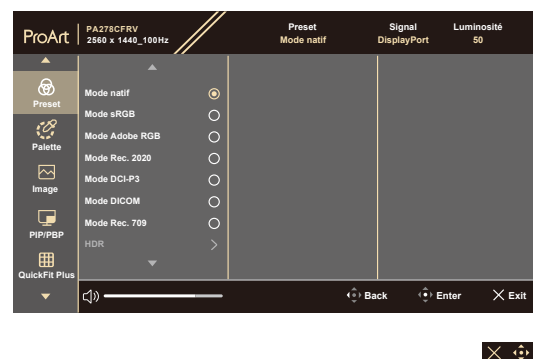

- Mode natif : Le meilleur choix pour l'édition de documents.
- **Mode sRGB** : Compatible avec l'espace de couleurs sRGB. Le mode sRGB est le choix idéal pour éditer des documents.

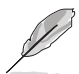

Les paramètres par défaut du mode sRGB répondent aux exigences de la norme ENERGY STAR<sup>®</sup>. (Pour restaurer les réglages par défaut ENERGY STAR<sup>®</sup>, vous devez exécuter la fonction Réinitialiser TOUT dans le menu des paramètres).

Le Mode natif avec Atténuation dynamique désactivée est utilisé pour la conformité à la certification TCO.

- Mode Adobe RGB : Compatible avec l'espace de couleurs Adobe RGB.
- Mode Rec. 2020: Compatible avec l'espace de couleurs Rec.2020.
- Mode DCI-P3 : Compatible avec l'espace de couleurs DCI-P3.
- Mode DICOM: Conforme à la norme DICOM, le meilleur choix pour le contrôle des images médicales.
- Mode Rec. 709 : Compatible avec l'espace de couleurs Rec. 709.
- HDR : Plage dynamique élevée. Contient trois modes HDR (PQ Optimized, PQ Clip, et PQ Basic).

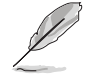

Pour activer cette fonction, vous devez faire ce qui suit : éteindre PIP/PBP. Pour de meilleures performances HDR (pour répondre à la norme DisplayHDR), vous devez procéder comme suit : réglez Dynamic Dimming sur Fast et le mode HDR sur PQ Clip.

 Mode Utilisateur 1 / Mode Utilisateur 2 : Vous permet d'effectuer des réglages de couleur dans les paramètres avancés.

| Le tableau ci-dessous montre | les configurations par | défaut pour | chaque mode de |
|------------------------------|------------------------|-------------|----------------|
| préréglage ProArt :          |                        |             |                |

| Fonction                      | Mode<br>Native             | Mode sRGB              | Mode<br>Adobe<br>RGB       | Mode<br>Rec. 2020          | Mode<br>DCI-P3                      | DICOM                      | Mode<br>Rec.<br>709        | Mode HDR                            | Mode<br>Utilisateur 1/<br>Mode<br>Utilisateur 2 |
|-------------------------------|----------------------------|------------------------|----------------------------|----------------------------|-------------------------------------|----------------------------|----------------------------|-------------------------------------|-------------------------------------------------|
| Température<br>Couleur        | 6500K                      | Fixe<br>(6500K)        | Fixe<br>(6500K)            | 6500K                      | P3-Theater                          | 6500K                      | 6500K                      | Fixe (6500K)                        | 6500K                                           |
| Luminosité                    | 50                         | Fixe<br>80 nits        | 160 nits                   | 100 nits                   | 48 nits                             | 50                         | 100 nits                   | 250 nits/Max                        | 50                                              |
| Contraste                     | 80                         | 80                     | 80                         | 80                         | 80                                  | 80                         | 80                         | Fixe                                | 80                                              |
| Netteté                       | Activer<br>(0)             | Activer (0)            | Activer (0)                | Activer (0)                | Activer (0)                         | Activer<br>(0)             | Activer<br>(0)             | Activer (0)                         | Activer (0)                                     |
| Saturation                    | Moyen<br>(50)              | Fixe                   | Moyen<br>(50)              | Moyen<br>(50)              | Moyen (50)                          | Moyen<br>(50)              | Moyen<br>(50)              | Fixe                                | Moyen (50)                                      |
| Teinte                        | Moyen<br>(50)              | Fixe                   | Moyen<br>(50)              | Moyen<br>(50)              | Moyen (50)                          | Moyen<br>(50)              | Moyen<br>(50)              | Fixe                                | Moyen (50)                                      |
| Palette<br>ProArt/<br>Couleur | Activer<br>(par<br>défaut) | Fixe                   | Activer<br>(par<br>défaut) | Activer<br>(par<br>défaut) | Activer (par<br>défaut)             | Activer<br>(par<br>défaut) | Activer<br>(par<br>défaut) | Activer<br>(gain RVB<br>uniquement) | Activer<br>(gain RVB<br>uniquement)             |
| Niveau Noir                   | Activer<br>(par<br>défaut) | Activer(par<br>défaut) | Activer<br>(par<br>défaut) | Activer<br>(par<br>défaut) | Activer (par<br>défaut)             | Activer<br>(par<br>défaut) | Activer<br>(par<br>défaut) | Activer<br>(par défaut)             | Activer<br>(par défaut)                         |
| Gamma                         | Activer<br>(2,2)           | Fixe (2.2)             | Fixe (2.2)                 | Activer<br>(2,4)           | Activer<br>(2.2, 2.6<br>uniquement) | Fixe<br>(DICOM)            | Activer<br>(2,4)           | Fixe                                | Fixe (2.2)                                      |
| Plage<br>d'entrée             | Activer<br>(Auto)          | Activer<br>(Auto)      | Activer<br>(Auto)          | Activer<br>(Auto)          | Activer<br>(Auto)                   | Activer<br>(Auto)          | Activer<br>(Auto)          | Activer<br>(Auto)                   | Activer<br>(Auto)                               |

#### 2. Palette

Choisissez le réglage de couleurs désiré dans ce menu.

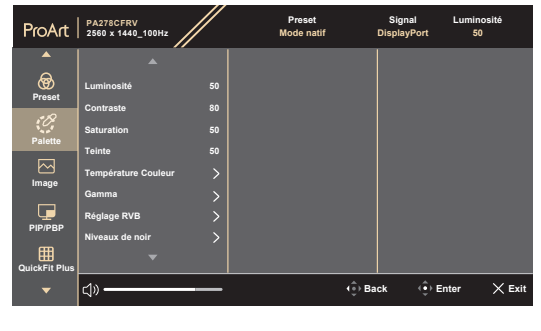

 $\times \oplus$ 

- Luminosité : La plage de réglage est de 0 à 100.
- **Contraste** : La plage de réglage est de 0 à 100.
- Saturation : La plage de réglage est de 0 à 100.
- **Teinte** : Change la couleur de l'image entre vert et bleu.
- **Température Couleur** : Contient 5 modes dont 9300K, 6500K, 5500K, 5000K et P3-Theater. P3-Theater est uniquement disponible pour le mode DCI-P3.
- **Gamma** : Vous permet de régler le mode de couleur sur 2.6, 2.4, 2.2, 2.0 ou 1.8 (Mac).
- Réglage RVB :
  - \* Gain : La plage de réglage est de 0 à 100.
  - \* Décalage : La plage de réglage est de 0 à 100.
- Niveaux de noir : Pour régler le 1er niveau de signal initialisé du niveau de gris le plus sombre.
  - \* Signal : La plage de réglage est de 0 à 100.
  - \* Rétroéclairage : Pour régler l'obscurité du rétroéclairage.
- Réinitialisation des Couleurs :
  - \* Réinit. Mode couleurs actuel : Réinitialise les réglages de couleurs du mode de couleurs actuel en restaurant les réglages d'origine.
  - \* Réinit. Tous modes de couleurs : Réinitialise les réglages de couleurs de tous les modes de couleurs en restaurant les réglages d'origine.

#### 3. Image

Réglez les réglages d'image dans ce menu.

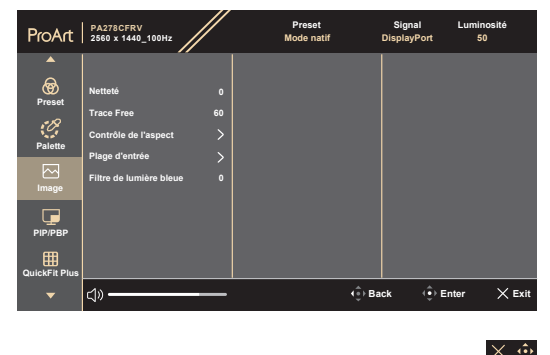

- Netteté : La plage de réglage est de 0 à 100.
- Trace Free : Améliore le temps de réponse du moniteur.

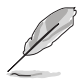

Pour activer cette fonction, vous devez faire ce qui suit : désactive PIP/PBP, désactive MediaSync et désactive HDR sur votre appareil.

• Contrôle de l'aspect : Règle le rapport d'aspect sur Plein écran, Dot to Dot ou Ratio 1:1.

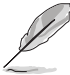

Pour activer cette fonction, vous devez faire ce qui suit : désactiver **MediaSync** et **PBP**.

- **Plage d'entrée** : Pour associer la plage de signal avec toute la plage d'affichage présentée en noir et blanc.
- Filtre de lumière bleue : Réglez la force du filtre de lumière bleue. Avec cette fonction, vous pouvez régler le filtre de lumière bleue entre 0 et Max.
- \* 0 : Aucun changement.
- \* Max : Plus le niveau est élevé, moins la lumière bleue sera diffusée. Lorsque le filtre de lumière bleue est activé, les réglages par défaut du mode Natif sont automatiquement importés. Outre le niveau maximum, la luminosité est configurable par l'utilisateur. Maximum est le réglage optimisé. Il est conforme à la certification TÜV de faible lumière bleue\*. La fonction de luminosité n'est pas configurable par l'utilisateur.

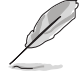

Pour activer cette fonction, vous devez faire ce qui suit : désactive HDR sur votre appareil et désactive Effet d'ambiance.

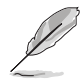

Lorsque l'augmentation de la couleur est le réglage par défaut (50).

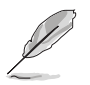

Veuillez consulter ce qui suit pour atténuer la fatigue oculaire:

- Les utilisateurs doivent passer du temps à l'écart de l'écran s'ils travaillent pendant plusieurs heures. Il est conseillé de faire de courtes pauses (au moins 5 minutes) après environ 1 heure de travail continu sur l'ordinateur. Prendre des pauses courtes et fréquentes est plus efficace qu'une seule pause plus longue.
- Pour réduire la fatigue oculaire et la sécheresse oculaire, les utilisateurs doivent reposer leurs yeux régulièrement en fixant des objets éloignés.
- Des exercices des yeux permettent de réduire la fatigue oculaire. Répétez souvent ces exercices. Si la fatigue oculaire persiste, veuillez consulter un médecin. Exercices des yeux : (1) Regardez de manière répétée de haut en bas (2) Roulez lentement des yeux (3) Bougez vos yeux en diagonale.

#### 4. PIP/PBP

Le menu PIP/PBP vous permet d'ouvrir une nouvelle sous-fenêtre, qui est connectée à une autre source vidéo (lorsque la source d'entrée est en dessous de 60hZ), à coté de la fenêtre principale affichant la source vidéo originale.

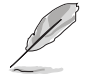

Pour activer cette fonction, vous devez faire ce qui suit : désactiver **MediaSync/Dynamic Dimming** puis désactiver HDR sur votre appareil.

| ProArt            | PA278CFRV<br>2560 x 1440_100Hz                       |                  | Preset<br>Mode natif | Signal Lu<br>DisplayPort | uminosité<br>50 |
|-------------------|------------------------------------------------------|------------------|----------------------|--------------------------|-----------------|
| <b>^</b>          |                                                      |                  |                      |                          |                 |
| Preset<br>Palette | Mode<br>Source<br>Paramètre couleur<br>Taille de PIP | ><br>><br>><br>> |                      |                          |                 |
| Image<br>PIP/PBP  |                                                      |                  |                      |                          |                 |
| QuickFit Plus     | <b>⊲</b> » <del></del>                               |                  | ې (به Ba             | ick () Enter             | × Exit          |

 $\times \odot$ 

- Mode : Sélectionne la fonction PIP ou PBP, ou l'éteint.
- Source : Sélectionne la source d'entrée vidéo parmi HDMI, DisplayPort et USB Type-C. Le tableau ci-dessous montre les combinaisons de sources d'entrée.
- **Paramètre couleur** : Sélectionnez le préréglage de couleur pour les fenêtres principale et secondaire.
- **Taille de PIP** : Ajuste la taille PIP sur Petit, Moyen, ou Grand. (Uniquement disponible pour le mode PIP).

#### 5. QuickFit Plus

Dans cette fonction, vous pouvez utiliser différents types de motifs d'alignement.

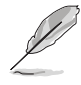

Pour activer cette fonction, vous devez faire ce qui suit : désactiver PIP/ PBP puis désactiver HDR sur votre appareil, et restaurer l'écran en position normale (ne pas tourner).

| ProArt | PA278CFRV<br>2560 x 1440_100Hz                                                          | Preset<br>Mode natif | Signal Luminosité<br>DisplayPort 50 | i      |
|--------|-----------------------------------------------------------------------------------------|----------------------|-------------------------------------|--------|
| Preset | Zona De Sécurité ><br>Marquéur Central ><br>Mode miroir ©<br>Customization O<br>Ruler O |                      |                                     |        |
| •      | ද්))                                                                                    | (⊕) Ba               | ick 🔅 Enter 🗡                       | ( Exit |

#### $\times$ $\Leftrightarrow$

- Zone De Sécurité : Aide les concepteurs et les utilisateurs à organiser le contenu et l'affichage sur une page, et à créer un design et un effet consistent. Les sélections possibles sont : 1:1, Sûre Pour Action, Sécurité Du Titre, 3 x 3.
- Marqueur Central : Ajuste le Type 1, Type 2, Type 3.
- Mode miroir : Retourne l'image horizontalement.
- Customization : Vous pouvez décider de la taille du cadre en déplaçant le bouton — Menu (5 directions) vers le haut/bas/gauche/droite.
- **Ruler** : Ce motif présente une règle physique en haut et à gauche.

#### 6. Signal

Dans cette fonction, vous pouvez sélectionner la source d'entrée souhaitée.

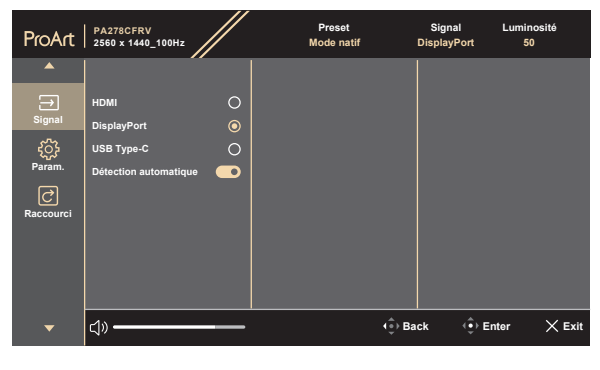

#### $\times$ $\odot$

• Détection automatique: détecte automatiquement les autres signaux actifs lorsque le signal d'entrée actuel est inactif.

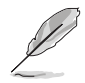

Pour activer cette fonction, vous devez effectuer les opérations suivantes : supprimer la connexion de la sortie DisplayPort en chaîne (pour désactiver la sortie MST).

#### 7. Paramètres

Vous permet d'ajuster le système.

| ProArt    | PA278CFRV<br>2560 x 1440_100Hz |         | Preset<br>Mode natif | Signal<br>DisplayPort | Luminosité<br>50 |    |
|-----------|--------------------------------|---------|----------------------|-----------------------|------------------|----|
|           | ▲ · · ·                        |         |                      |                       |                  |    |
| €         | Media sync                     | $\odot$ |                      |                       |                  |    |
| Signal    | Atténuation dynamique          |         |                      |                       |                  |    |
| ÷         | Economie d'énergie             |         |                      |                       |                  |    |
| Param.    | Configuration OSD              |         |                      |                       |                  |    |
| C         | Son                            |         |                      |                       |                  |    |
| Raccourci | Flux DisplayPort               |         |                      |                       |                  |    |
|           | Serrure                        | $\odot$ |                      |                       |                  |    |
|           | Indicateur d'alimentation      |         |                      |                       |                  |    |
|           | -                              |         |                      |                       |                  |    |
|           | ⊲»                             |         | (⊕) B                | ack 🤹                 | Enter 🗙 Ex       | it |

#### $\times$ $\clubsuit$

- **MediaSync**: Active la prise en charge de VESA MediaSync.
  - \* MediaSync ne peut être activé qu'entre 48Hz et 60Hz.
  - \* Pour connaître les GPU pris en charge, le système PC minimum et les pilotes requis, veuillez contacter les fabricants de GPU.

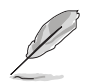

Pour activer cette fonction, vous devez faire ce qui suit : éteindre PIP/PBP.

 Atténuation dynamique : Synchronise avec le contenu lorsque le contraste varie pour exécuter une gradation dynamique du rétroéclairage. Vous pouvez régler la vitesse de synchronisation sur « Rapide », « Moyen », « Progressif » ou « Arrêt ».

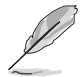

Pour activer cette fonction, vous devez faire ce qui suit : éteindre **PIP/PBP**. Gradation dynamique est liée au Mode ÉCO.

 Economie d'énergie : Sélectionnez Niveau normal pour la mise sous tension du concentrateur durant l'économie d'énergie. Sélectionner Niveau profond pour éteindre le concentrateur durant l'économie d'énergie.

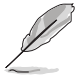

Pour activer la connexion en chaîne, vous devez procéder comme suit : réglez Économie d'énergie sur le niveau Normal. Remarque : Le port d'entrée est fixe (pas de détection automatique) lorsque le câble de sortie DP est branché.

#### • Configuration OSD :

- \* Pour ajuster la durée du **délai de l'OSD**, de 10 à 120 secondes.
- \* Pour activer ou désactiver la fonction DDC/Cl.
- \* Pour ajuster l'arrière-plan du menu OSD d'**Opaque** à **Transparent**.
- \* Active ou désactive la fonction de **Rotation automatique de** I'OSD.

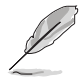

Pour activer la rotation automatique du menu OSD, vous devez faire ce qui suit : désactiver PIP/PBP.

- Son :
  - Ajuste le **Volume** de 0 à 100.
  - \* Met la sortie audio sur **Muet** ou non.
  - \* Sélectionne l'entrée audio des **Sources** PIP/PBP.
- Flux DisplayPort : Compatibilité avec une carte graphique Pour sélectionner DisplayPort 1.2 ou DisplayPort 1.4 ou DisplayPort 1.4 + USB3.2 en fonction de la version du DP de la carte graphique.

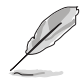

Pour activer la connexion en chaîne, vous devez procéder comme suit : réglez Économie d'énergie sur le niveau Normal. Remarque : Le port d'entrée est fixe (pas de détection automatique) lorsque le câble de sortie DP est branché.

- Serrure : Pour désactiver toutes les touches de fonction. Appuyez sur le bouton à 5 directions pendant plus de 5 secondes afin d'annuler la fonction de verrouillage des touches.
- Indicateur d'alimentation : Allumer/éteint le voyant d'alimentation DEL.

#### Effet ambiant :

- Détecte activement la luminosité de l'environnement pour ajuster la luminosité de l'écran.
- Activez la température de couleur automatique et ajustez les paramètres de couleur RVB du moniteur en fonction de la lumière ambiante.
- Langue : Vous avez à votre disposition 22 langues dont anglais, français, allemand, italien, espagnol, néerlandais, portugais, russe, tchèque, croate, polonais, roumain, hongrois, turc, chinois simplifié, chinois traditionnel, japonais, coréen, thaï, indonéien, perse, ukrainien.
- Informations : Pour afficher les informations du moniteur.
- **Tout réinit.** : « Oui » permet de restaurer les réglages par défaut, tout en respectant les exigences de la norme ENERGY STAR<sup>®</sup>.

#### 8. Raccourci

Définit les fonctions des boutons Raccourci 1 et 2.

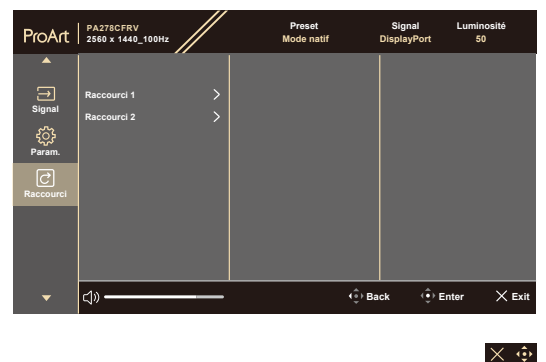

• **Raccourci 1/Raccourci 2** : Sélectionne une fonction pour les touches de raccourci 1 et 2.

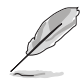

Lorsqu'une certaine fonction est sélectionnée ou activée, votre touche de raccourci peut ne pas être prise en charge. Fonctions disponibles pour le raccourci : Filtre de lumière bleue, Luminosité, HDR, Contraste, Paramètre PIP/ PBP, Température couleur, Volume, Économie d'néergie, Mode Utilisateur 1, Mode Utilisateur 2.

## 3.2 Résumé des caractéristiques

| Type d'affichage                         | TFT LCD                                                                                                    |
|------------------------------------------|----------------------------------------------------------------------------------------------------|
| Taille d'écran                           | Écran large 27" (16:9, 68,47 cm)                                                                                                    |
| Résolution max.                          | 2560 x 1440                                                                                                    |
| Pas des pixels                           | 0,2331 mm x 0,2331 mm                                                                                                    |
| Luminosité                               | 350 cd/m <sup>2</sup> (Typ.), 400 cd/m <sup>2</sup> (Crête)                                                                                       |
| Rapport de contraste (Typ.)              | 1000:1                                                                                                    |
| Angle de vision (H/V)<br>CR>10           | 178°/178°                                                                                                    |
| Couleurs d'affichage                     | 16,7M                                                                                                    |
| Temps de réponse                         | < 5 ms (GTG, de gris à gris)                                                                                                    |
| Sélection de préréglage<br>ProArt        | 8 modes de couleur prédéfinis                                                                                                    |
| Réglage automatique                      | Non                                                                                                    |
| Sélection de la température des couleurs | 5 températures de couleur                                                                                                    |
| Entrée analogique                        | Non                                                                                                    |
| Entrée numérique                         | DisplayPort v1.4, HDMI 2.0 x 1, DisplayPort sur<br>USB Type-C                                                                                     |
| Sortie numérique                         | Oui, DisplayPort                                                                                                    |
| Prise écouteurs                          | Oui                                                                                                    |
| Entrée audio                             | Non                                                                                                    |
| Haut-parleur (Intégré)                   | 2 W x 2 (4Ω)                                                                                                    |
| Port USB 3.2 Gén 1                       | 1 x USB 3.2 Gén 1 Type-C<br>3 x USB 3.2 Gén 1 Type-A                                                                                              |
| Couleurs                                 | Noir                                                                                                    |
| LED d'alimentation                       | Blanc (Allumé)/ Orange (Veille)                                                                                                    |
| Inclinaison                              | +23°~ -5°                                                                                                    |
| Pivotement                               | +90°~ -90°                                                                                                    |
| Rotation                                 | +30°~ -30°                                                                                                    |
| Réglage de la hauteur                    | 130mm                                                                                                    |
| Verrou Kensington                        | Oui                                                                                                    |
| Tension d'alimentation CA                | CA : 100~240V                                                                                                    |
| Consommation électrique                  | Allumé : 16 W <sup>**</sup> , Puissance en veille : ≤ 0,5 W,<br>Mode Éteint : 0 W (interrupteur physique);<br>Puissance nominale : CC/ 170 W max. |
| Température<br>(fonctionnement)          | 0°C~40°C                                                                                                    |
| Température (non utilisé)                | -20°C~+60°C                                                                                                    |
| Dimensions (L x H x D) sans<br>support   | 613,3 mm x 363,4 mm x 44,9 mm                                                                                                    |

| Dimensions (L x H x D) avec<br>support | 613,3 mm x 536,7 mm x 197,2 mm (le plus haut)<br>613,3 mm x 406,7 mm x 197,2 mm (le plus bas)<br>695 mm x 421 mm x 133 mm (boîte)                                                                                                    |
|----------------------------------------|----------------------------------------------------------------------------------------------------|
| Poids (approx.)                        | 6,6 kg (net); 4,9 kg (net, sans support) ; 9 kg (brut)                                                                                                    |
| Multi langues                          | 22 langues (anglais, français, allemand, italien,<br>espagnol, néerlandais, portugais, russe, tchèque,<br>croate, polonais, roumain, hongrois, turc, chinois<br>simplifié, chinois traditionnel, japonais, coréen, thaï,<br>indonésien, perse, ukrainien)                                       |
| Accessoires                            | Guide de démarrage rapide, carte de garantie,<br>cordon d'alimentation, câble HDMI, câble<br>DisplayPort, câble USB C vers C, rapport de test<br>de calibrage des couleurs, carte de bienvenue<br>ProArt                                                                                        |
| Conformité et normes                   | cULus, FCC, ICES-3, EPEAT Gold, CB, CE, ErP,<br>WEEE, ISO 9241-307, UkrSEPRO, EAC, BSMI,<br>RCM, MEPS, VCCI, PSE, PC Recycle, J-MOSS,<br>KC, KCC, KMEPS, PSB, ENERGY STAR®, TCO,<br>RoHs, CEC, Windows 10/11 WHQL, Sans<br>scintillement TÜV, Faible lumière bleue TÜV,<br>CCC, CEL, Vietnam EE |

\* Les spécifications sont sujettes à modification sans préavis. \*\* Consommation d'énergie du mode Marche telle que définie dans la version Energy Star 8.0.

## 3.3 Dimensions hors tout

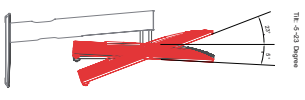

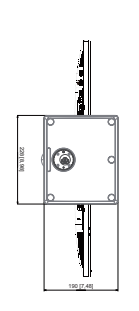

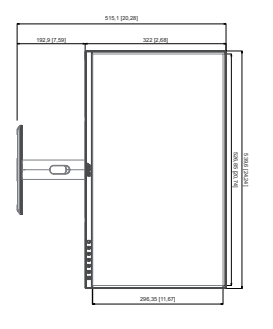

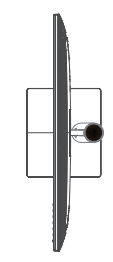

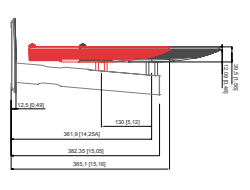

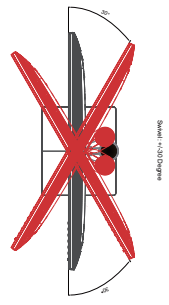

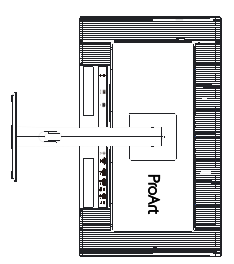

## 3.4 Guide de dépannage (FAQ)

| Problème                                                                                      | Solution possible                                                                                                    |
|-----------------------------------------------------------------------------------------------|----------------------------------------------------------------------------------------------------|
| Le voyant LED d'alimentation n'est pas<br>ALLUMÉ.                                             | <ul> <li>Appuyez sur le bouton (b) pour vérifier si le<br/>moniteur est en mode Marche.</li> <li>Vérifiez si le cordon d'alimentation est<br/>correctement branché sur le moniteur et<br/>sur la prise de courant.</li> <li>Vérifiez si le bouton d'alimentation est<br/>ALLUMÉ.</li> </ul>                                                                                                    |
| Le voyant DEL d'alimentation est de<br>couleur orange et il n'y a aucune image<br>sur l'écran | <ul> <li>Vérifiez si le moniteur et l'ordinateur sont<br/>en mode Marche.</li> <li>Assurez-vous que le câble de signal est<br/>correctement branché sur le moniteur et<br/>sur l'ordinateur.</li> <li>Vérifiez le câble de signal et assurez-vous<br/>qu'aucune broche n'est tordue.</li> <li>Connectez l'ordinateur à un autre moniteur<br/>disponible pour vérifier que l'ordinateur<br/>fonctionne correctement.</li> </ul> |
| L'image de l'écran est trop claire ou trop<br>foncée                                          | <ul> <li>Ajustez les réglages Contraste et<br/>Luminosité avec le menu OSD.</li> </ul>                                                                                                    |
| L'image de l'écran n'est pas centrée ou<br>pas de bonne taille                                | <ul> <li>Assurez-vous que le câble de signal est<br/>correctement branché sur le moniteur et<br/>sur l'ordinateur.</li> <li>Éloignez les appareils électriques<br/>susceptibles de causer des interférences.</li> </ul>                                                                                                    |
| Les couleurs de l'image de l'écran sont<br>bizarres (le blanc n'apparaît pas blanc)           | <ul> <li>Vérifiez le câble de signal et assurez-vous<br/>qu'aucune broche n'est tordue.</li> <li>Effectuez une réinitialisation complète avec<br/>le menu OSD.</li> <li>Ajustez les réglages Couleurs R/V/B ou<br/>sélectionnez la Température des couleurs<br/>dans le menu OSD.</li> </ul>                                                                                                    |
| Aucun son ou le son est très faible                                                           | <ul> <li>Vérifiez que le câble HDMI/DisplayPort/<br/>USB Type C est correctement connecté au moniteur et à l'ordinateur.</li> <li>Ajustez les paramètres de volume de votre moniteur et de votre appareil HDMI/<br/>DisplayPort/USB Type C.</li> <li>Assurez-vous que le pilote de la carte de son de votre ordinateur a été correctement installé et activé.</li> </ul>                                                       |

## 3.5 Modes de fonctionnement pris en charge

| Résolution de l'entrée de<br>synchronisation | Fréquence horizontale<br>(KHz) | Fréquence verticale<br>(Hz) | Fréquence de l'horloge<br>de point (MHz) |
|----------------------------------------------|--------------------------------|-----------------------------|------------------------------------------|
| 640x480                                      | 31,47(N)                       | 59,94(N)                    | 25,18                                    |
| 640x480                                      | 37,5(N)                        | 75,00(N)                    | 31,5                                     |
| 800x600                                      | 37,88(P)                       | 60,32(P)                    | 40                                       |
| 800x600                                      | 46,86(P)                       | 75,00(P)                    | 49,5                                     |
| 1024x768                                     | 48,36(N)                       | 60,00(N)                    | 65                                       |
| 1024x768                                     | 60,02(N)                       | 75,00(N)                    | 78,75                                    |
| 1280x720                                     | 44,77(N)                       | 60                          | 74,5                                     |
| 1280x960                                     | 60,00(P)                       | 60,00(N)                    | 108                                      |
| 1280x1024                                    | 63,98(P)                       | 60,02(P)                    | 108                                      |
| 1600x1200                                    | 75,00(P)                       | 60,00(P)                    | 162                                      |
| 1920x1080                                    | 67,5(P)                        | 60,00(P)                    | 148,5                                    |
| 2560x1440                                    | 88,787(P)                      | 59,951(N)                   | 241,5                                    |
| 2560x1440                                    | 111,857(P)                     | 74,971(N)                   | 304,25                                   |
| 2560x1440                                    | 150,919(P)                     | 99,946(N)                   | 410                                      |
| 2560x1440                                    | 88,771(P)                      | 59,94(N)                    | 234,356                                  |
| 2560x1440                                    | 43,786(P)                      | 29,97(N)                    | 115,595                                  |
| 2560x1440                                    | 34,933(P)                      | 23,976(N)                   | 92,223                                   |

"P" / "N" signifient polarité "Positive" / "Négative" de la synchronisation H-sync/ V-sync entrante (synchronisation d'entrée). Lorsque le moniteur fonctionne en mode vidéo (c'est-à-dire qu'il n'affiche pas des données), les modes haute définition suivants seront aussi pris en charge, en plus du mode vidéo en définition standard.

| Nom de la synchronisation | Fréquence vert.<br>d'entrée (Hz) | Fréquence<br>horizontale (KHz) | Fréquence vert.<br>de sortie (Hz) |
|---------------------------|----------------------------------|--------------------------------|-----------------------------------|
| 1920 x 1080p              | 24Hz                             | 27                             | 48Hz                              |
|                           | 25Hz                             | 28,125                         | 50Hz                              |
|                           | 30Hz                             | 33,175                         | 60Hz                              |
|                           | 50Hz                             | 56,25                          | 50Hz                              |
|                           | 59,94Hz                          | 67,43                          | 59,94Hz                           |
|                           | 60Hz                             | 67,5                           | 60Hz                              |
| 1920 x 1080i              | 50Hz                             | 28,13                          | 50Hz                              |
|                           | 59,94Hz                          | 33,72                          | 59,94Hz                           |
|                           | 60Hz                             | 33,75                          | 60Hz                              |
| 1280 x 720p               | 50Hz                             | 37,5                           | 50Hz                              |
|                           | 59,94Hz                          | 44,95                          | 59,94Hz                           |
|                           | 60Hz                             | 45                             | 60Hz                              |
| 720 x 576p                | 50Hz                             | 31,25                          | 50Hz                              |
| 720 x 480p                | 59,94Hz                          | 31,47                          | 59,94Hz                           |
|                           | 60Hz                             | 31,5                           | 60Hz                              |
| 640 x 480p(VGA)           | 59,94Hz                          | 31,47                          | 59,94Hz                           |
|                           | 60Hz                             | 31,5                           | 60Hz                              |
| 720(1440) x 576i          | 50Hz                             | 15,63                          | 50Hz                              |
| 720(1440) x 480i          | 59,94Hz                          | 15,73                          | 59,94Hz                           |
|                           | 60Hz                             | 15,75                          | 60Hz                              |

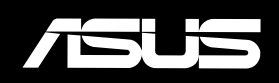